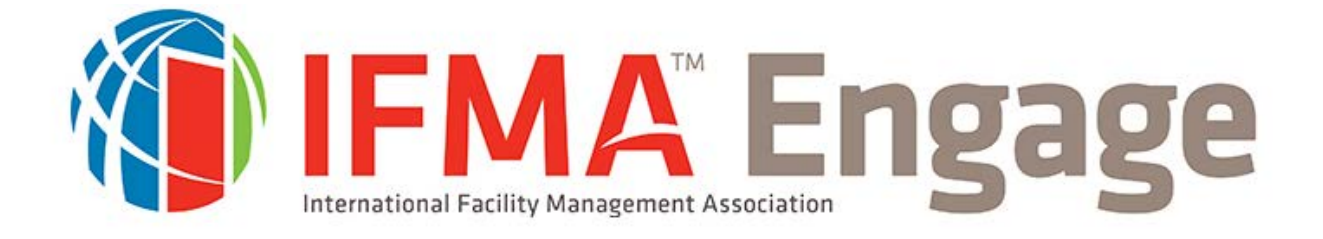

# How to Utilize the Power of Engage User Instructional Guide

## What is Engage?

Engage is a community platform where Facility Management Professionals and Associates can connect and network with other IFMA members. With groups for chapters, councils, and communities, the Engage discussion platform provides instant interaction with life-minded professionals:

- Post questions
- Share documents
- Exchange ideas

Be a part of the conversation! Continue below to find out how

### How to access engage:

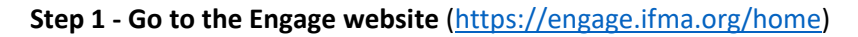

#### Step 2 – Sign In

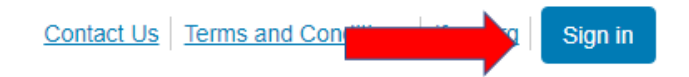

Step 3 – If you have a Leader Portal log-in, please input it here under 'Log in'

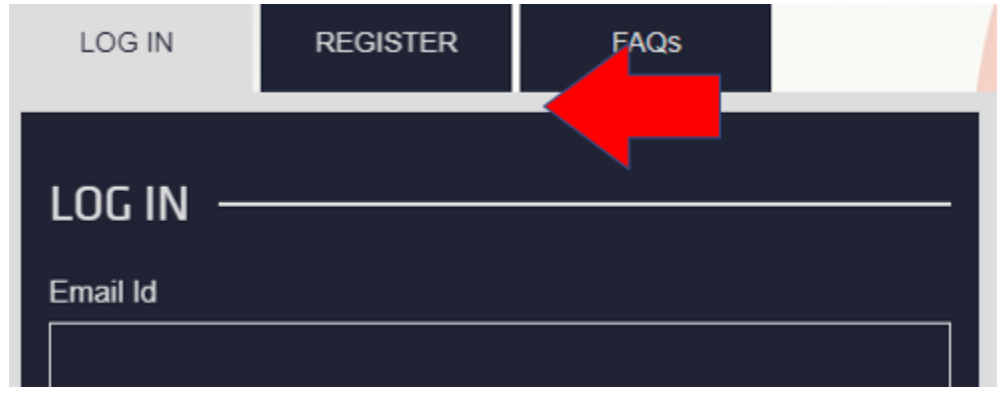

Step 3.1 – If you have not yet registered, select 'Register' & complete the required information.

| LOG IN                                                                                 | REGISTER | FAQs                       |  |  |  |  |  |
|----------------------------------------------------------------------------------------|----------|----------------------------|--|--|--|--|--|
| REGISTER                                                                               |          |                            |  |  |  |  |  |
| First name                                                                             |          | Last name                  |  |  |  |  |  |
| John                                                                                   |          | Doe                        |  |  |  |  |  |
| Email (Members: for best results use your My IFMA email address)<br>john.doe@gmail.com |          |                            |  |  |  |  |  |
| Password                                                                               |          | Country                    |  |  |  |  |  |
|                                                                                        |          | United States of America • |  |  |  |  |  |
| Postal Code                                                                            |          | Confirm Password           |  |  |  |  |  |
| 11111                                                                                  |          |                            |  |  |  |  |  |
|                                                                                        |          | Register                   |  |  |  |  |  |

Step 3.2 – A verification email will be sent to your email address form <u>login@ifma.org</u>

Email for verification has been sent to your provided email id, check email for further instructions

#### Step 3.3 – Click on the link in the verification email.

Hello John,

To verity your email, please click on following link and if your browser does not open it, please copy and paste it in your browser's address bar.

https://my.ifma.org/login/?vtype=emailverifaction&vtoken=3bdfcad666114f2c871f7cd5b3b5cde0

Regards

Step 3.4 – The link will take you back to the Login page on the member portal stating 'Your email has been verified successfully'

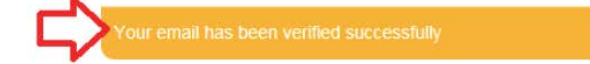

Step 3.5: Put in the email and password that you created in Step 3 and select Login.

| LOG IN                  | REGISTER | FAQs |  |  |  |  |  |
|-------------------------|----------|------|--|--|--|--|--|
| LOG IN —<br>Email Id    |          |      |  |  |  |  |  |
| john.doe@gm<br>Password | ail.com  |      |  |  |  |  |  |
|                         |          |      |  |  |  |  |  |
| Login<br>f Y in 🐼 G     |          |      |  |  |  |  |  |

### Navigating Engage:

**Step 4 – Once you have logged in, return to the Engage website** (<u>https://engage.ifma.org/home</u>). Your avatar should appear in the top right corner. If it does not, refresh your browser and/or log out and log back in.

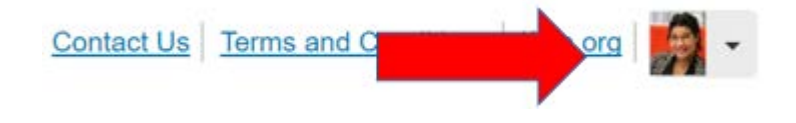

Step 5 – Using the navigation bar, select "All Groups" under the Groups drop down.

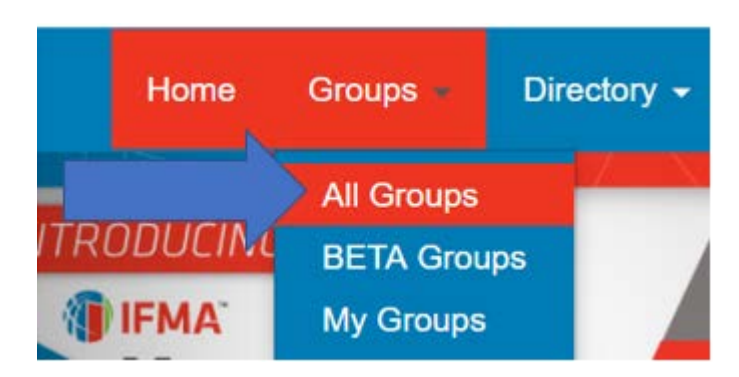

Step 6 – Locate your desired IFMA Component Group:

• By using the search function:

|              | search                                        | Q                                    |                     |                                 |                   |              |
|--------------|-----------------------------------------------|--------------------------------------|---------------------|---------------------------------|-------------------|--------------|
|              | <ul> <li>Or sorting by spe</li> </ul>         | cific criteria:                      |                     |                                 |                   |              |
|              | All Group Ty                                  | pes                                  | •                   |                                 |                   |              |
|              | All Group Ty                                  | pes                                  |                     |                                 |                   |              |
| Step<br>disc | 97 – Once you've fou<br>ussions, the group re | nd your desired a source library, an | group, j<br>nd upco | Join<br>oin it!<br>ming events. | This will give ye | ou access to |
|              | Community Home                                | Discussion                           | 3                   | Library 143                     | Events 0          | Members 930  |